1. A self-represented party who wants to e-file must first file a Motion to Participate in Electronic Filing. The motion may be found on the court's website at <u>http://www.ctd.uscourts.gov/forms/motion-self-represented-litigant-participate-electronic-filing</u>.

2. If the motion is granted, the self-represented party will be contacted by the Clerk's Office with instructions to complete the PACER training modules. The PACER training modules may be found at https://www.pacer.gov/ecfcbt/dc3/.

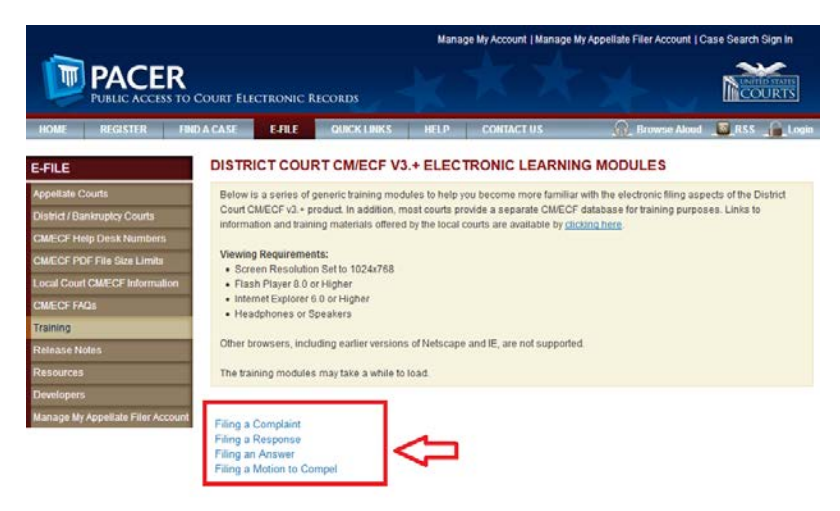

3. Once the PACER training modules have been completed, please send an email to <a href="mailto:qualitycontrol@ctd.uscourts.gov">qualitycontrol@ctd.uscourts.gov</a> indicating that you have completed the PACER training modules.

4. Go to PACER at <u>www.pacer.gov</u>.

5. Register for a new individual upgraded PACER account. See complete instructions for registering for a PACER account at <u>http://ctd.uscourts.gov/NextGen</u>.

| Login                     |                                                     |
|---------------------------|-----------------------------------------------------|
| * Required Information    |                                                     |
| Username *                |                                                     |
| Password *                |                                                     |
| Client Code               |                                                     |
| Court *                   | Where would you like to go?                         |
|                           |                                                     |
|                           | Login Clear                                         |
| Forgot pass               | word?   Forgot username? Need an account?           |
| NOTICE: This is a restric | ted government website for official PACER use only. |
| the U.S. Code.            | All activities and access attempts are logged.      |

6. Once the registration procedure is completed, choose **Manage My Account** at the top of the screen. You may be prompted to enter your login and password again.

7. On the Manage My Account screen, choose the **Maintenance** tab.

| IANAGE MY ACCOUNT<br>Jelcome, Peter Gabriel Logout                       |                                                                                                    |                                                                                                    |
|--------------------------------------------------------------------------|----------------------------------------------------------------------------------------------------|----------------------------------------------------------------------------------------------------|
| 7033134<br>ctdpetergabriel<br>\$0.00<br>Active<br>Upgraded PACER Account |                                                                                                    |                                                                                                    |
| ince Payments Usage                                                      |                                                                                                    |                                                                                                    |
| ion                                                                      | Update PACER Billing Email<br>Set PACER Billing Preferences                                                         |                                                                                                    |
|                                                                          | OUNT<br>iel<br>7033134<br>ctdpetergabriel<br>50.00<br>Active<br>Upgraded PACER Account<br>Ince<br>Payments<br>Usage | OUNT<br>iel 7033134 ctdpetergabriel \$0.00 Active Upgraded PACER Account Uggraded PACER Billing Email Set PACER Billing Preferences 00 |

8. Choose Non-Attorney E-file Registration.

| MANAGE                                                           | МҮ АССО                                        | UNT                                    |                                                  |                 |                                                                       |                                                                                                    |
|------------------------------------------------------------------|------------------------------------------------|----------------------------------------|--------------------------------------------------|-----------------|-----------------------------------------------------------------------|----------------------------------------------------------------------------------------------------|
| Welcome, F                                                       | Peter Gabri                                    | el                                     |                                                  |                 |                                                                       | Logout                                                                                                    |
| Account Nu<br>Username<br>Account Ba<br>Case Searc<br>Account Ty | Imber<br>Iance<br>Ih Status<br>pe<br>Maintenai | 7033<br>ctdp<br>\$0.0<br>Actin<br>Upgi | 3134<br>etergabriel<br>0<br>ve<br>raded PACER Ad | ccount<br>Usage |                                                                       |                                                                                                    |
| Update F                                                         | Personal Inform                                | nation<br>nation                       |                                                  | 4               | Attorney Admissions / E-File Regi<br>Non-Attorney E-File Registration | Register for e-file privileges at a participating<br>court. Select this option if you are not an<br>attorney, i.e., you are a pro se filer, court<br>reporter, interested party, or a filing agent. |

9. On the next screen, complete the **Court Type** (U.S. District Courts), **Court** (Connecticut District), and **Role in Court** (party).

| Filer Information                       | all courts accent non-attorney fiers and some accent only specific types of non-attorney fiers. If           |
|-----------------------------------------|----------------------------------------------------------------------------------------------------|
| the selected court de<br>at that court. | uses not allow a specific type of non-attorney filer, you will not be able to register for filing privileges |
|                                         |                                                                                                    |
| * Required Information                  |                                                                                                    |
| Court Type *                            | U.S. District Courts                                                                                         |
| Court *                                 | Connecticut District Court                                                                                   |
|                                         |                                                                                                    |
| Before ci                               | Intinuing, view the local Policies and Procedures on Electronic Filing for the selected court                |
|                                         | Please visit our website at: http://ctd.uscourts.gov/cmecf-notices-instructions-0                            |
|                                         |                                                                                                    |
| Role in Court *                         | Party                                                                                                    |

10. On the same screen, check the acknowledgement box, verify your address, complete the **Additional Filer Information** section and add the case number(s) in which you have been approved for e-filing.

| <ul> <li>Image: A start of the start of the start of</li></ul> | I acknowledge that I am<br>listed above. Note: If m<br>create a new PACER ac<br>if she or he does not all | I submitting the e-file registration for the individual<br>ore than one individual uses this account, you must<br>count for the individual who needs e-filing privileges,<br>ready have one. * |     |
|----------------------------------------------------------------------------------------------------|----------------------------------------------------------------------------------------------------|----------------------------------------------------------------------------------------------------|-----|
| Pleas                                                                                                    | e verify your address. Yo                                                                                 | ou may also enter a different address from the one provided for your CSO accou                                                                                                    | nt. |
|                                                                                                    | Additional Filer Informatio                                                                               | n                                                                                                    |     |
|                                                                                                    | Other Names Used<br>Most Recent Case<br>(in court where you are<br>registering)                           |                                                                                                    |     |

11. On the same screen, complete the **Delivery Method and Formatting** section indicating the email frequency and email format.

| Delivery Method and Formatting                      |  |  |  |
|-----------------------------------------------------|--|--|--|
| . Checking this will clear the primary email fields |  |  |  |
| ctdpetergabriel@gm ail.com                          |  |  |  |
| ctdpetergabriel@gm ail.com                          |  |  |  |
| Select Email Frequency                              |  |  |  |
| Select Email Format                                 |  |  |  |
|                                                     |  |  |  |

12. When all the screens above are complete, select Next.

13. On the next screen you will be able to verify credit card information if a credit card was previously entered. You may also update your credit card information or add additional credit cards. **NOTE: no credit card is required to e-file documents in your case.** 

14. On the next screen you will be required to acknowledge and agree to the terms of your registration and to acknowledge that you have read and agree to the local requirements for the court in which you are registering. Click on both boxes then select **Submit**.

| E-Filing Terms of Use                                                                                                    |      |
|----------------------------------------------------------------------------------------------------|------|
| NON-ATTORNEY E-FILING TERMS AND CONDITIONS                                                                                                    | -    |
| <ul> <li>I agree that a filing or submission made with my judiciary e-filing login and password constitutes my signature for all purposes, including the Federal Rules of Procedure and the local rules of the court(s) where I am filing, and shall have the same force and effect as if I had affixed my signature on a paper document being filed or submitted.</li> <li>I agree to adhere to the local rules, orders, policies, and procedures governing electronic filing for the court(s) where I have filing privileges. Lunderstand that a non-attorney's filing privileges may be limited to specified temperature of the coar lues, or the coard that a non-attorney's filing privileges may be limited to specified</li> </ul>                                                                                                    |      |
| <ul> <li>I must pay any fees incurred for transactions made in CM/ECF in accordance with applicable statutes and fee<br/>schedules.</li> </ul>                                                                                                    |      |
| <ul> <li>I agree to protect the security of my password.</li> <li>I will change my password through my judiciary e-filing account if I suspect it has been compromised and<br/>immediately notify the affected court(s). I am aware that I may be sanctioned for failure to comply with this<br/>provision</li> </ul>                                                                                                    |      |
| <ul> <li>I agree to maintain my contact information, including email address, mailing address, telephone number(s), and facsimile number. All changes will be made through my judiciary e-filing account.</li> <li>I agree to comply with the Federal Rules of Procedure regarding privacy and redaction and will redact the following personal data identifiers from all documents filed with the court(s) whether filed electronically or in paper, unless otherwise ordered by the court(s): social security numbers and taxpayer identification numbers (the last four digits may be used); birth dates (year of birth may be used); minors' names (initials may be used) and financial account numbers (the last four digits may be used, except redaction does not apply to financial account numbers identifying property allegedly subject to forfeture in a forfeture proceeding). Filers, and not the court, are solely responsible</li> </ul> |      |
| Click here to download a printable version of the Non-Attorney E-filing Terms and Conditions           Click here to acknowledge that you have read and agree to the terms and conditions above, and this constitutes your signature for registration.*           Click here to acknowledge that you have read and agree to the local requirements for the court in whice you are registering. Click here to view local Court Policies and Procedures.*                                                                                                    | sh   |
| Your e-file registration will be processed by the selected court. You will receive an email notification from the selected court<br>regarding the status of your admissions and registration as well as any additional information or instructions at the email add<br>provided.                                                                                                    | ires |
| Note: We protect the security of your information during transmission using Secure Sockets Layer (SSL)<br>software, which encrypts information you submit.                                                                                                    |      |
| Submit Back Reset Cancel                                                                                                    |      |

15. You will receive a message indicating that your request for e-filing has been forwarded to the court.

| Confirmation Page                                                                                      |                                                                                                    |  |
|----------------------------------------------------------------------------------------------------|----------------------------------------------------------------------------------------------------|--|
| THANK YOU FOR REGISTERING!                                                                             |                                                                                                    |  |
| Your request has been forwarded to the coustatus of your request, log in to Manage My Maintenance Tab. | urt. You will receive an email when the registration has been processed. To check the<br>Account and select the <u>E-File Registration/Maintenance History</u> from the |  |
|                                                                                                    | Done                                                                                                    |  |

16. When the Clerk's Office receives and approves your request, you will receive an email indicating that your request has been processed. You will now use your PACER account to both e-file documents and view your docket sheet/documents.